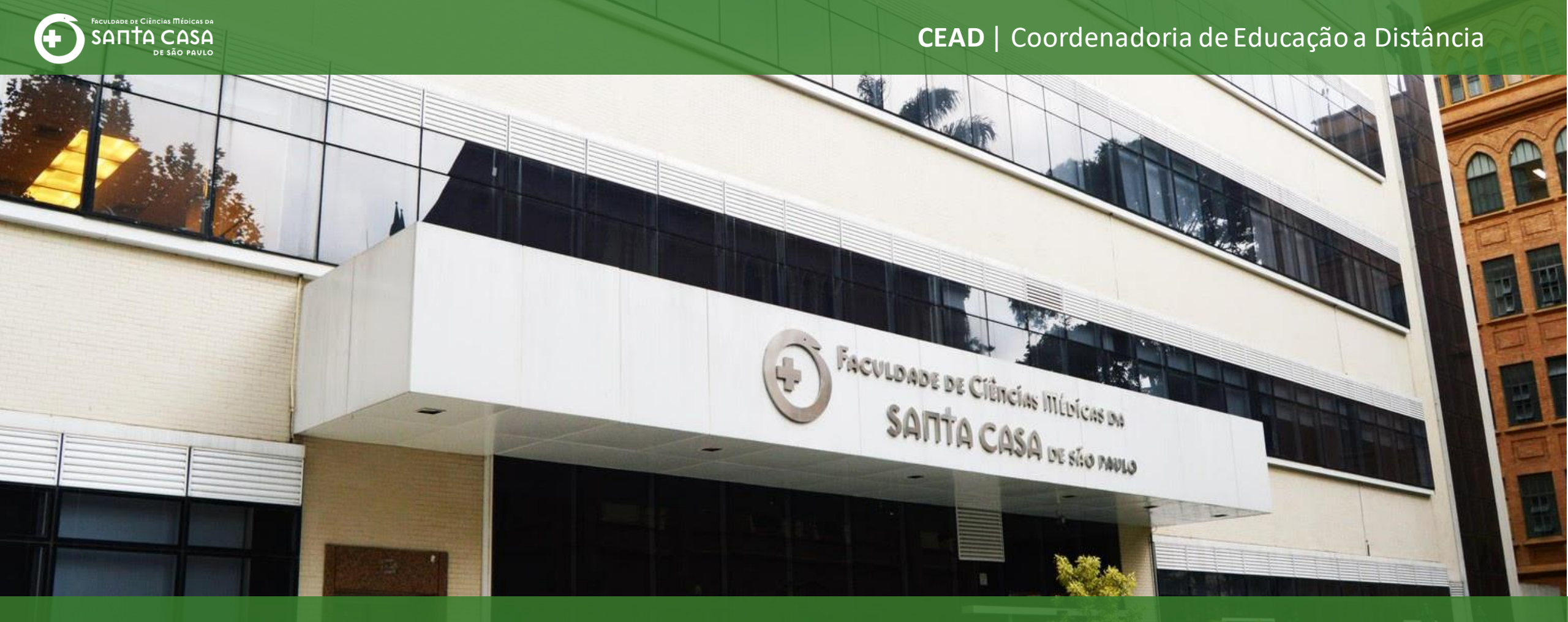

# Tutorial

Como realizar a atividade Fórum Geral

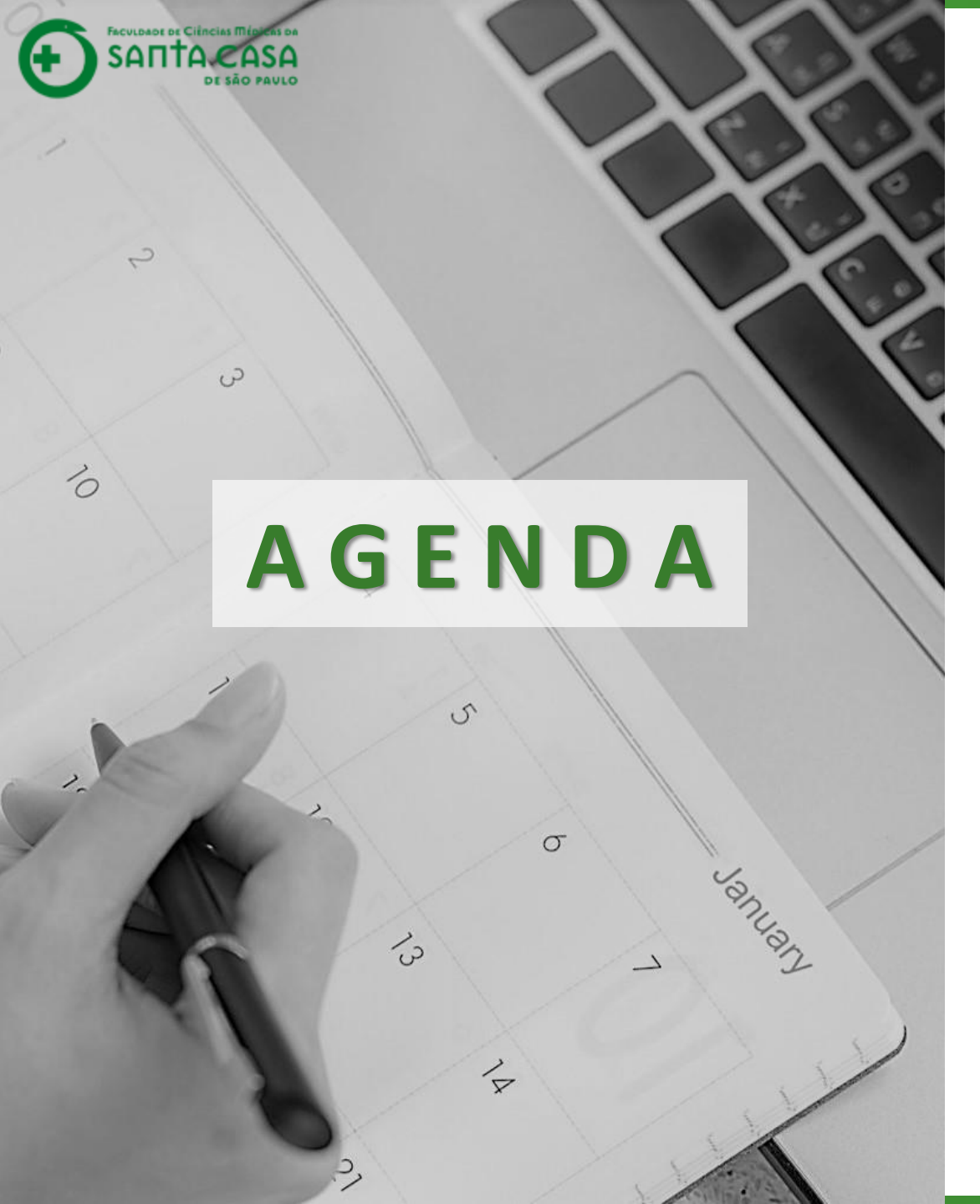

Ao longo deste tutorial serão abordados os seguintes tópicos:

- ✓ Acessar a atividade Fórum;
- ✓ Realizar a atividade Fórum Geral;

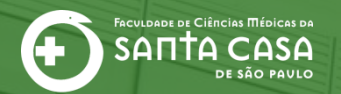

CEAD | Coordenadoria de Educação a Distância

# Realizando a atividade Fórum – Geral

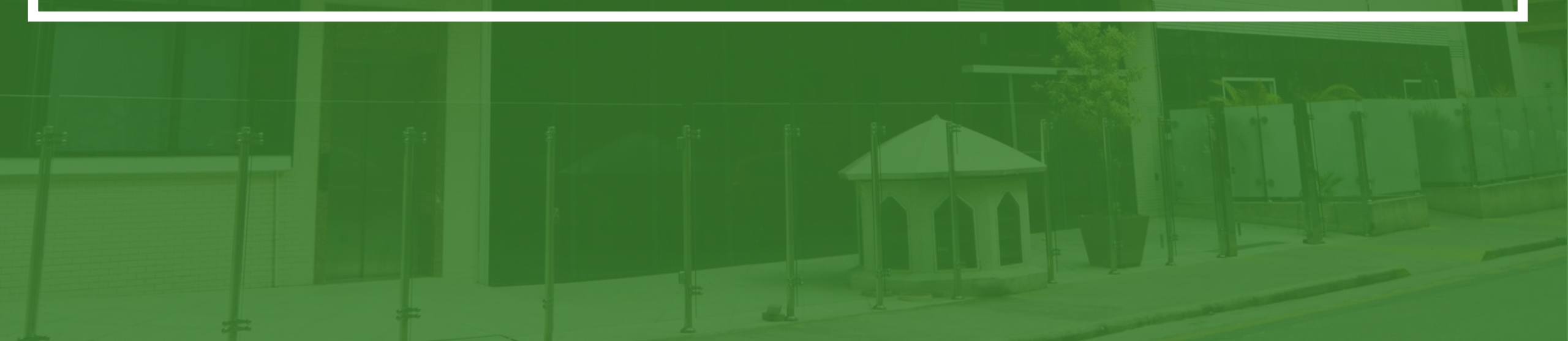

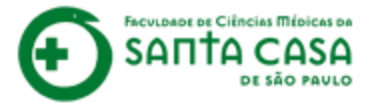

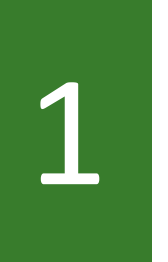

No AVA da aula procure e clique no ícone da atividade

Fórum - Geral.

#### **Material Teórico**

#### 👔 Link Externo

Utilizado para indicar vídeo externo, livro da Biblioteca Virtual, artigos, documentos, relatórios, portarias, etc.

#### 🚺 Arquivo em PDF

Utilizado para indicar e-book, artigos, documentos, relatórios, portarias e outros documentos que estejam no formato PDF.

#### Atividades

#### 🔛 Jogo

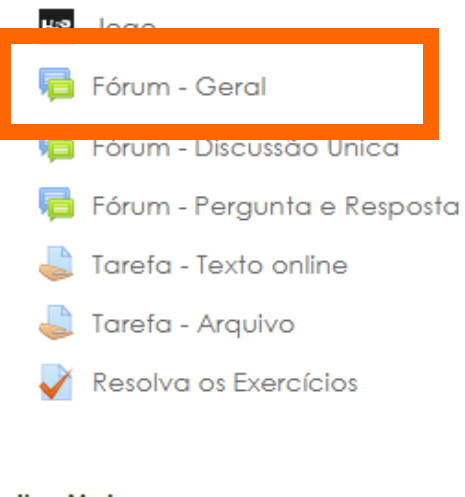

#### Saiba Mais

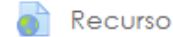

Utilizado para indicar: vídeo externo, artigos, documentos, relatórios, portarias, etc, que servirão como conteúdo extra, de estudo não obrigatório.

🐥 🗩 aluno teste 🔎

2

Leia as orientações antes de iniciar a atividade.

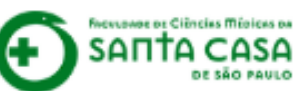

# Nome da Disciplina

Página inicial / Meus cursos / Tutoriais / Nome da Disciplina / Aula 1 / Fórum - Geral

### Fórum - Geral

Lorem ipsum dolor sit amet, consectetur adipiscing elit, sed do eiusmod tempor incididunt ut labore et dolore magna aliqua. Ut enim ad minim veniam, quis nostrud exercitation ullamco laboris nisi ut aliquip ex ea commodo consequat. Duis aute irure dolor in reprehenderit in voluptate velit esse cillum dolore eu fugiat nulla pariatur. Excepteur sint occaecat cupidatat non proident, sunt in culpa qui officia deserunt mollit anim id est laborum.

#### Acrescentar um novo tópico de discussão

(Ainda não há nenhum tópico de discussão neste fórum)

Jogo

Fórum - Discussão Única 🕨

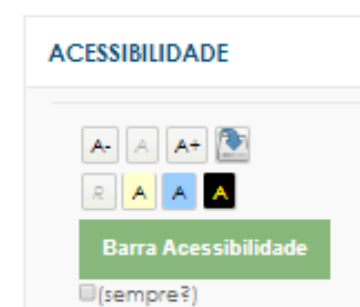

Buscar no fórum

0

**⇔** -

| 2            |  |
|--------------|--|
| $\mathbf{D}$ |  |
|              |  |

Em seguida, clique em Acrescentar um novo tópico de discussão.

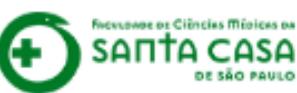

### Nome da Disciplina

Página inicial / Meus cursos / Tutoriais / Nome da Disciplina / Aula 1 / Fórum - Geral

### Fórum - Geral

Lorem ipsum dolor sit amet, consectetur adipiscing elit, sed do eiusmod tempor incididunt ut labore et dolore magna aliqua. Ut enim ad minim veniam, quis nostrud exercitation ullamco laboris nisi ut aliquip ex ea commodo consequat. Duis aute irure dolor in reprehenderit in voluptate velit esse cillum dolore eu fugiat nulla pariatur. Excepteur sint occaecat cupidatat non proident, sunt in culpa qui officia deserunt mollit anim id est laborum.

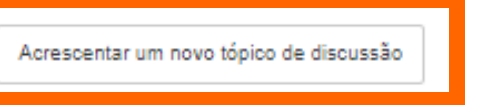

(Ainda não há nenhum tópico de discussão neste fórum)

Jogo

Fórum - Discussão Única 🕨

0

- <del>10</del>

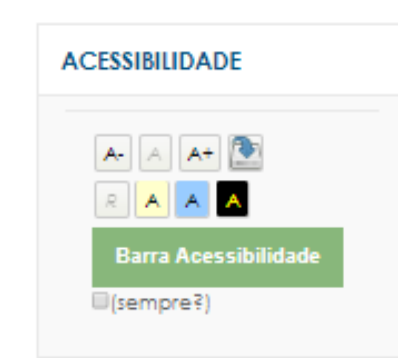

Buscar no fórum

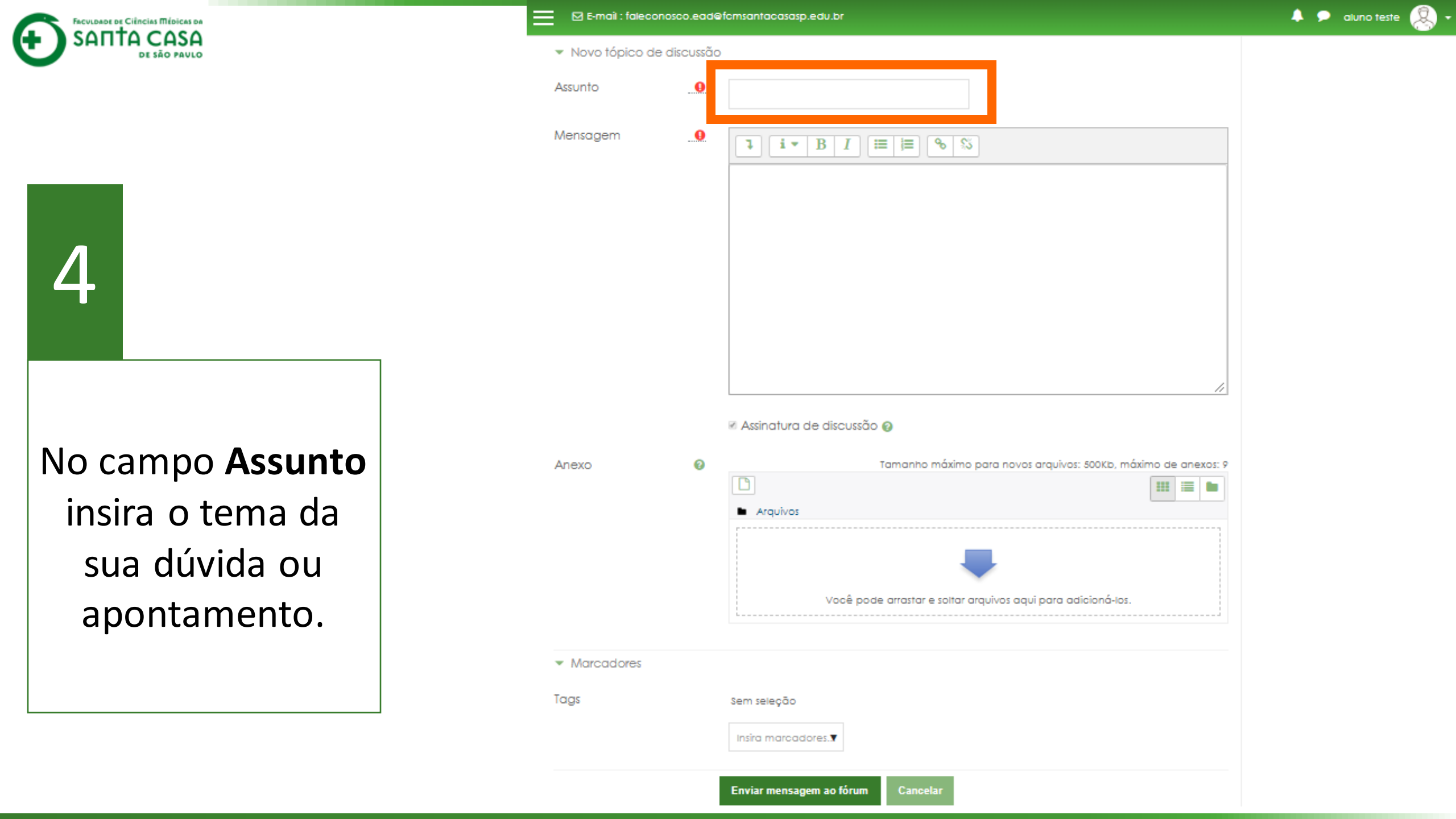

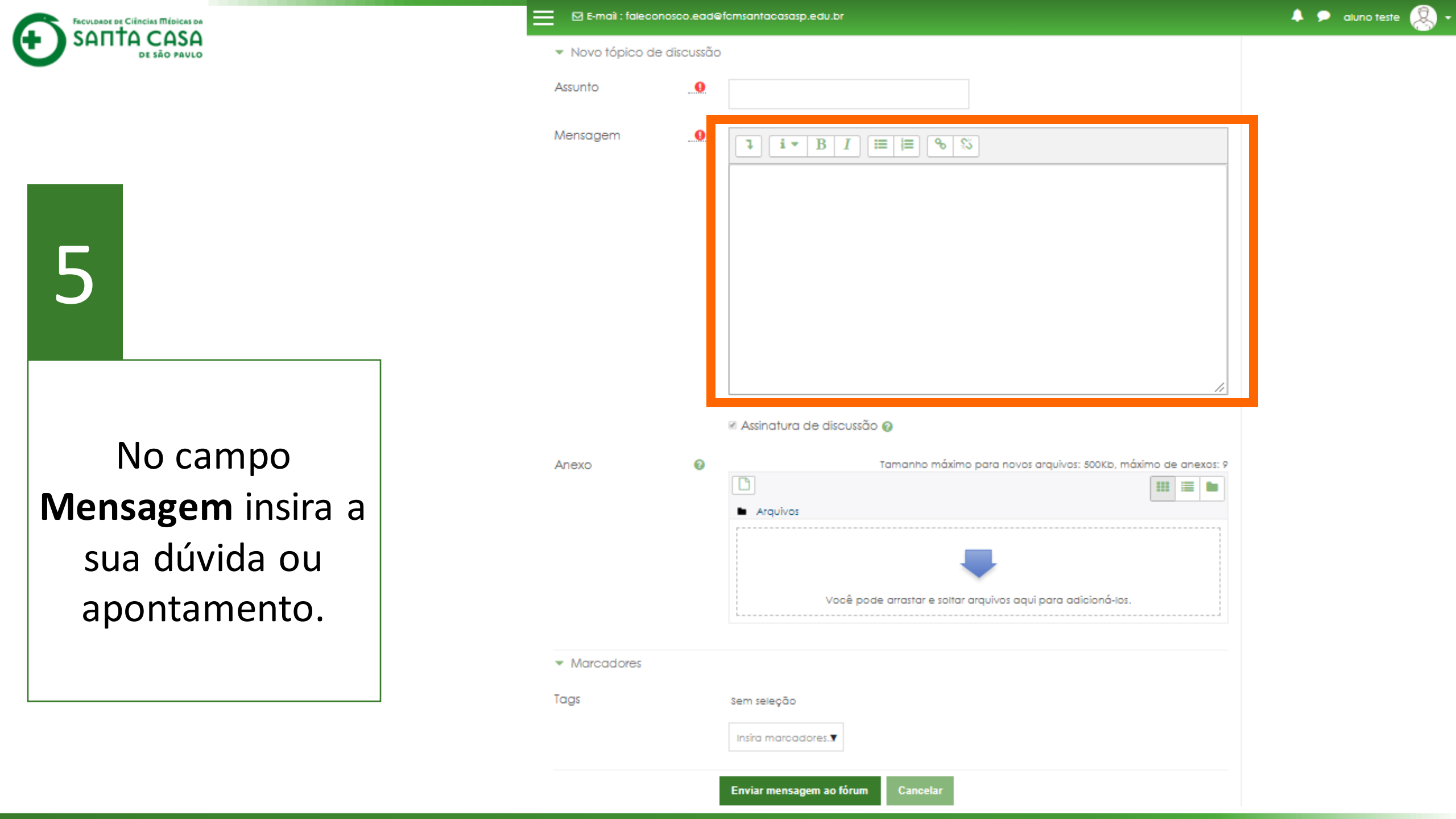

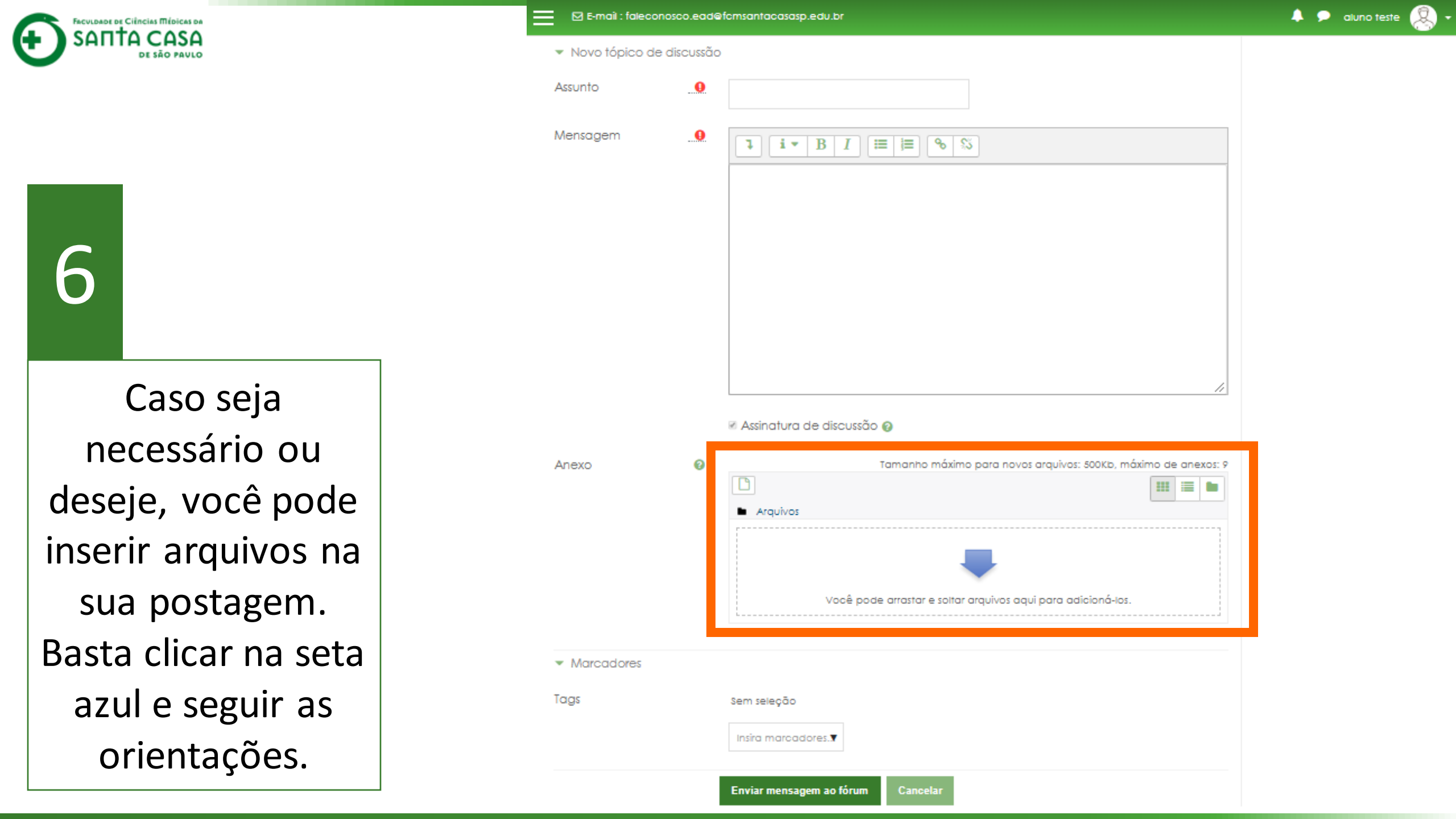

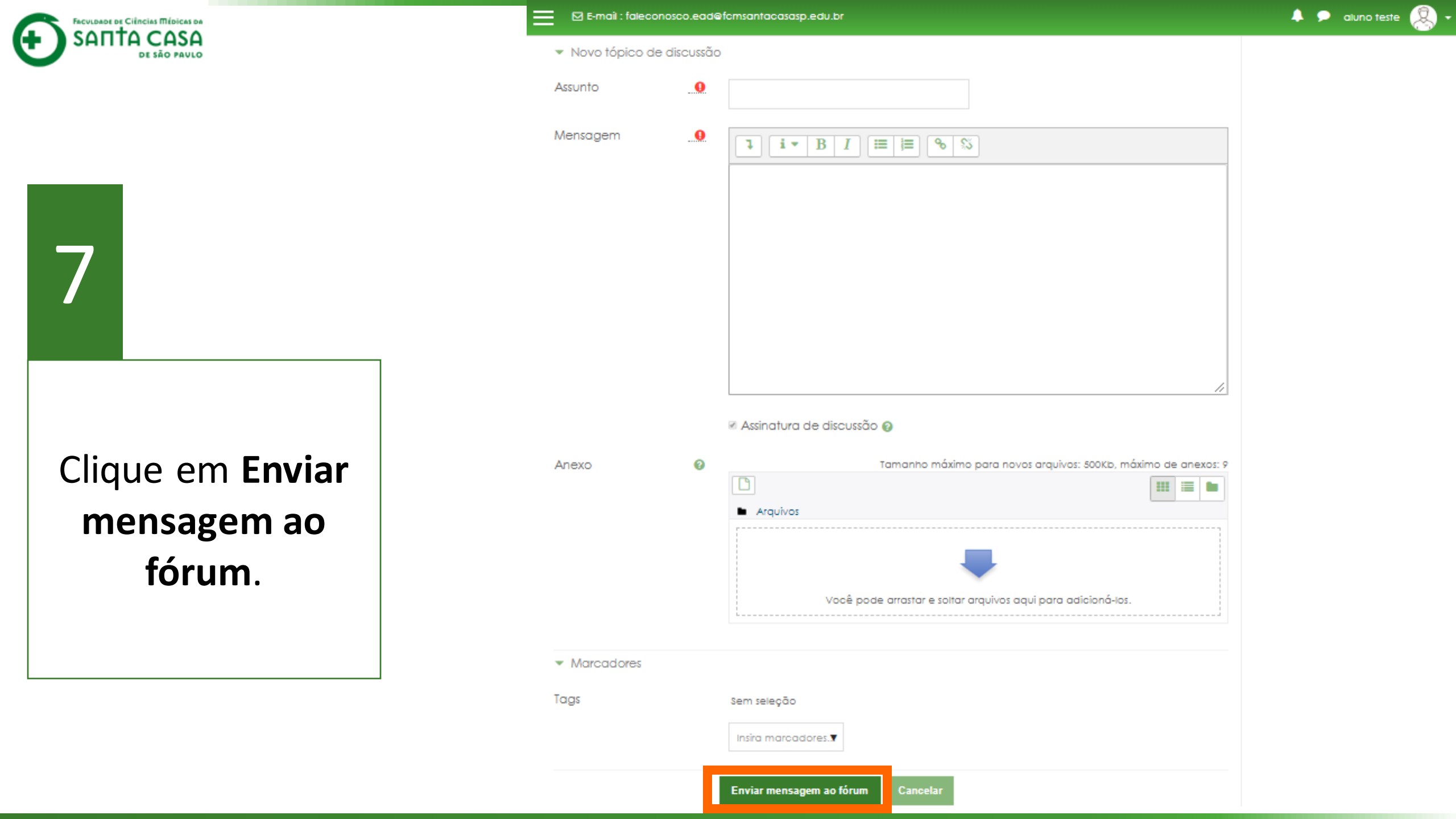

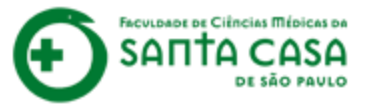

| C | $\mathbf{\hat{z}}$ |
|---|--------------------|
| C |                    |

# Pronto! O Tópico foi publicado.

Você pode modificar o texto apenas nos próximos 30 minutos.

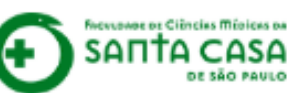

# Nome da Disciplina

A sua mensagem foi publicada.

Fórum - Geral

Página inicial / Meus cursos / Tutoriais / Nome da Disciplina / Aula 1 / Fórum - Geral

0

÷.

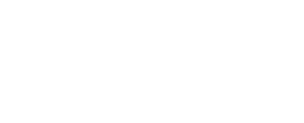

Buscar no fórum

🙏 🗩 aluno teste 🔍

# ACESSIBILIDADE A 🗚 🌁 А Barra Acessibilidade (sempre?)

Lorem ipsum dolor sit amet, consectetur adipiscing elit, sed do eiusmod tempor incididunt ut labore et dolore magna aliqua. Ut enim ad minim veniam, quis nostrud exercitation ullamco laboris nisi ut aliquip ex ea commodo consequat. Duis aute irure dolor in reprehenderit in voluptate velit esse cillum dolore eu fugiat nulla pariatur. Excepteur sint occaecat cupidatat non proident, sunt in culpa qui officia deserunt mollit anim id est laborum.

| Acrescentar um novo to | ópico de discussão |             |          |                                       |
|------------------------|--------------------|-------------|----------|---------------------------------------|
| τόριοο                 | Autor              | Comentários | Não lida | Última mensagem                       |
| Dúvida da Aula 1       | aluno teste        | 0           | 0        | aluno teste<br>Qui, 9 Abr 2020, 09:51 |
| ⊲ Jogo                 |                    |             |          | Fórum - Discussão Única 🕨             |

Jogo

| 3 |  |
|---|--|
|   |  |

As publicações que não foram lidas ficam sinalizadas.

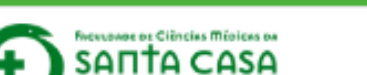

# Nome da Disciplina

Página inicial / Meus cursos / Tutoriais / Nome da Disciplína / Aula 1 / Fórum - Geral

### Fórum - Geral

Lorem ipsum dolor sit amet, consectetur adipiscing elit, sed do eiusmod tempor incididunt ut labore et dolore magna aliqua. Ut enim ad minim veniam, quis nostrud exercitation ullamco laboris nisi ut aliquip ex ea commodo consequat. Duis aute irure dolor in reprehenderit in voluptate velit esse cillum dolore eu fugiat nulla pariatur. Excepteur sint occaecat cupidatat non proident, sunt in culpa qui officia deserunt mollit anim id est laborum.

| Última mensagem                           |
|-------------------------------------------|
| Professor Teste<br>Qui, 9 Abr 2020, 10:02 |
| aluno teste<br>Quí, 9 Abr 2020, 09:51     |
|                                           |

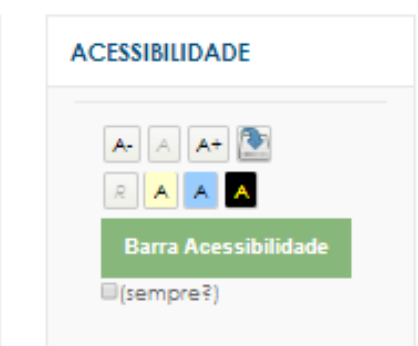

0

<del>4</del> -

Buscar no fórum

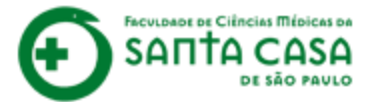

10

No AVA da aula também aparece quando uma mensagem não foi lida por você.

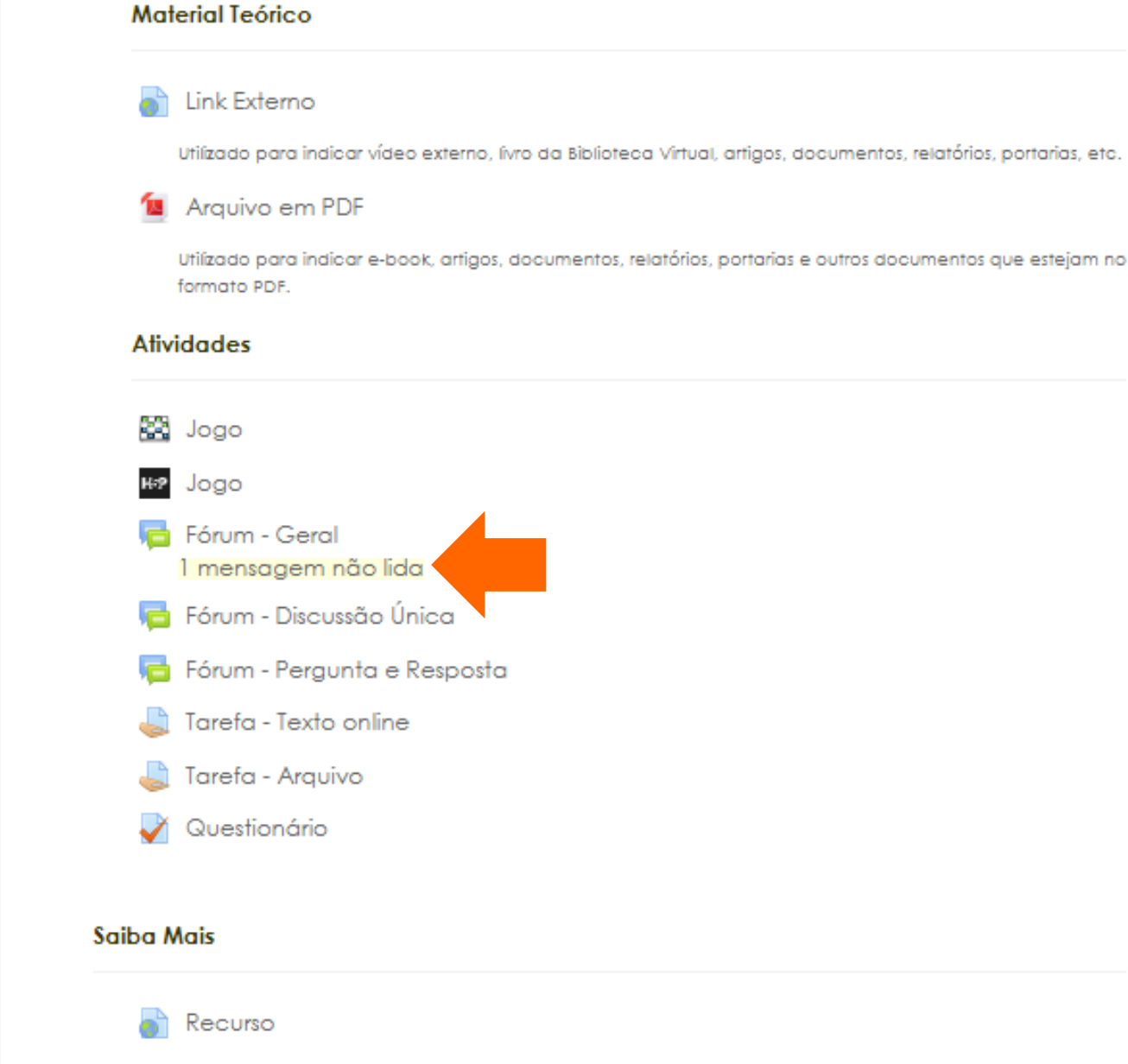

Utilizado para indicar: vídeo externo, artigos, documentos, relatórios, portarias, etc, que servirão como conteúdo extra, de estudo não obrigatório.

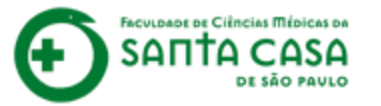

| 1 | 1 |  |
|---|---|--|
| - |   |  |

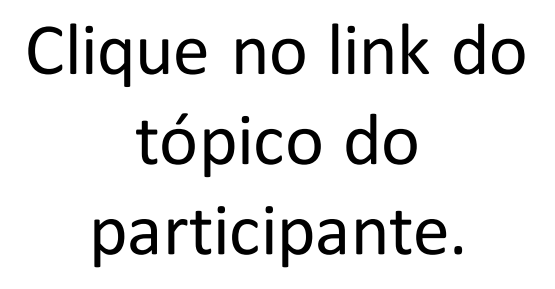

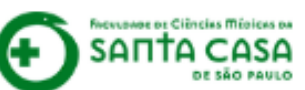

# Nome da Disciplina

Página inicial / Meus cursos / Tutoriais / Nome da Disciplina / Aula 1 / Fórum - Geral

#### Fórum - Geral

Lorem ipsum dolor sit amet, consectetur adipiscing elit, sed do eiusmod tempor incididunt ut labore et dolore magna aliqua. Ut enim ad minim veniam, quis nostrud exercitation ullamco laboris nisi ut aliquip ex ea commodo consequat. Duis aute irure dolor in reprehenderit in voluptate velit esse cillum dolore eu fugiat nulla pariatur. Excepteur sint occaecat cupidatat non proident, sunt in culpa qui officia deserunt mollit anim id est laborum.

| Acre r um novo tópico de o | discussão       |             |          |                                           |
|----------------------------|-----------------|-------------|----------|-------------------------------------------|
| торісь                     | Autor           | Comentários | Não lida | Última mensagem                           |
| Sobre a dúvida na Aula 1   | Professor Teste | 0           | 1 🖌      | Professor Teste<br>Qui, 9 Abr 2020, 10:02 |
| Dúvida da Aula 1           | aluno teste     | 0           | 0        | aluno teste<br>Qui, 9 Abr 2020, 09:51     |
| <b>⊲</b> Jogo              |                 |             |          | Fórum - Discussão Única 🕨                 |

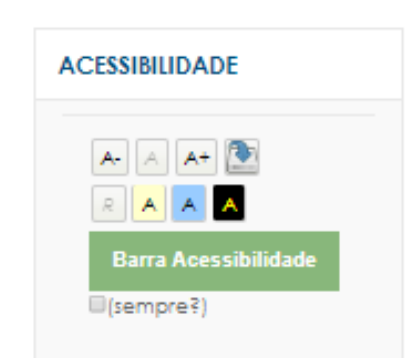

0

- <del>10</del>

```
🐥 🗩 aluno teste 🤱
```

Buscar no fórum

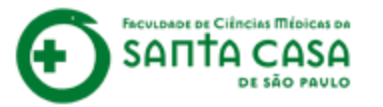

12

Leia a postagem. Para contribuir com tópico do participante, clique em **Responder**.

| 🛛 E-mai | I:faleconosco.ead@fa | cmsantacasasp.edu.br |
|---------|----------------------|----------------------|
|---------|----------------------|----------------------|

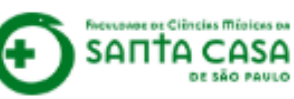

# Nome da Disciplina

Página inicial / Meus cursos / Tutoriais / Nome da Disciplína / Aula 1 / Fórum - Geral / Sobre a dúvida na Aula 1

|  |   | _ |  |
|--|---|---|--|
|  |   |   |  |
|  | _ |   |  |
|  |   |   |  |
|  |   |   |  |

| Fórum - Geral<br>Sobre a dúvida na Aula 1<br>▲ Dúvida da Aula 1<br>Mostrar respostas aninhadas ♦                                                                                                    |                      |
|----------------------------------------------------------------------------------------------------|----------------------|
| Sobre a dúvida na Aula 1<br>por Professor Teste - quinta, 9 Abr 2020, 10:02<br>Lorem ipsum dolor sit amet, consectetur adipiscing elit, sed do eiusmod tempor incididunt ut labore et dolore magna aliqua.<br>Ut enim ad minim veniam, quis nostrud exercitation ullamco laboris nisi ut aliquip ex ea commodo consequat. Duis aute irure<br>dolor in reprehenderit in voluptate velit esse cillum dolore eu fugiat nulla pariatur. Excepteur sint occaecat cupidatat non<br>proident, sunt in culpa qui officia deserunt mollit anim id est laborum.<br>Link direto: Responder | Barra Acessibilidade |
| I Dúvida da Aula 1                                                                                                    |                      |
| ◀ Jogo Fórum - Discussão Única ►                                                                                                    |                      |

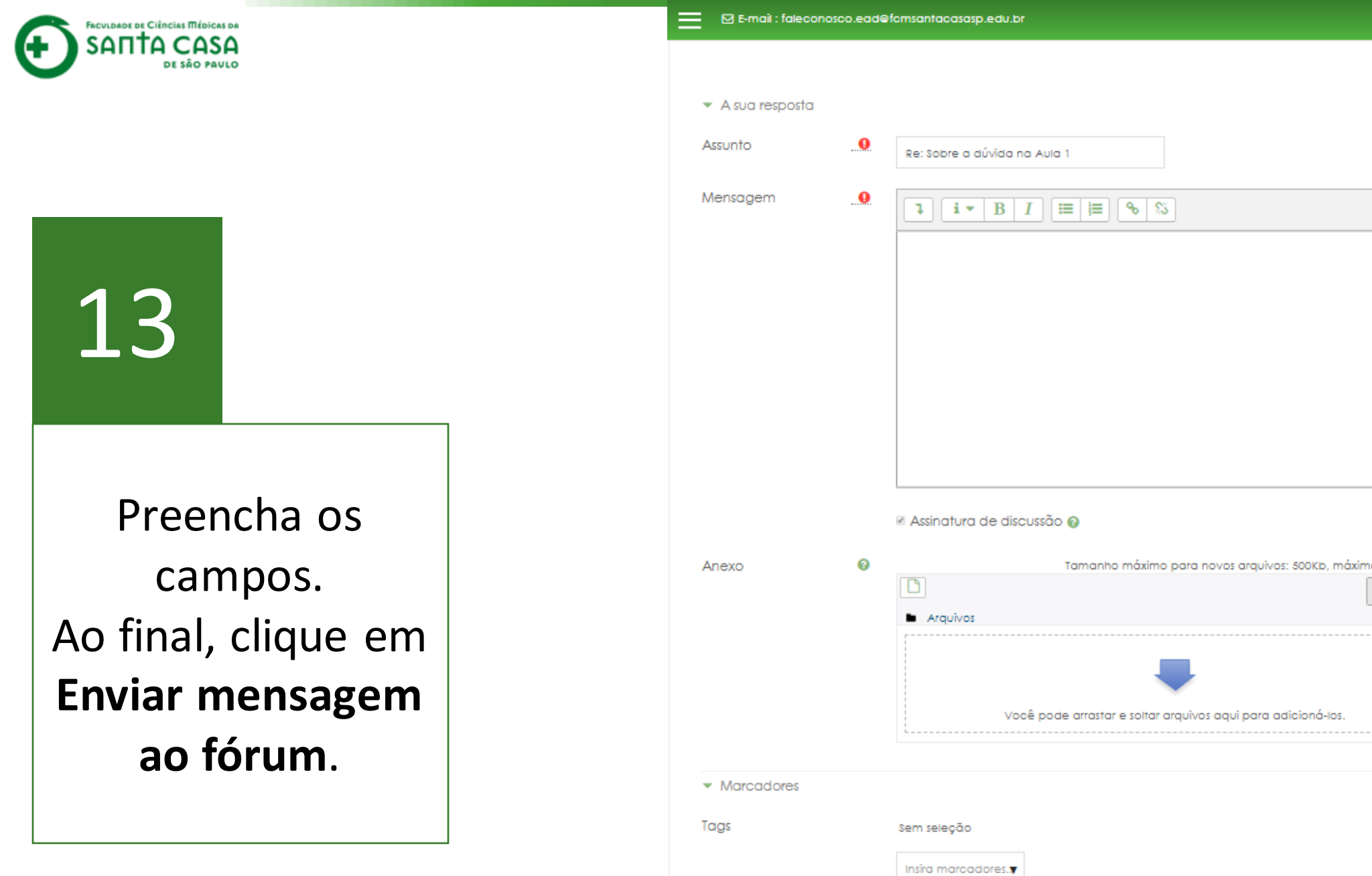

Tamanho máximo para novos arquivos: 500Kb, máximo de anexos: 9 III 📰 🖿

👃 🗩 aluno teste 🔍 🗸

Contrair tudo

# Enviar mensagem ao fórum

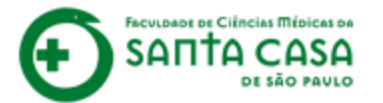

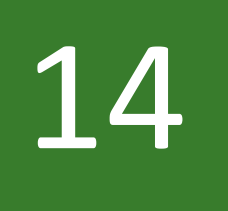

E sua contribuição no tópico do participante foi publicada!

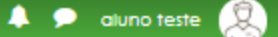

### Nome da Disciplina

Página inicial / Meus cursos / Tutoriais / Nome da Disciplina / Aula 1 / Fórum - Geral / Sobre a dúvida na Aula 1

Buscar no fórum

0

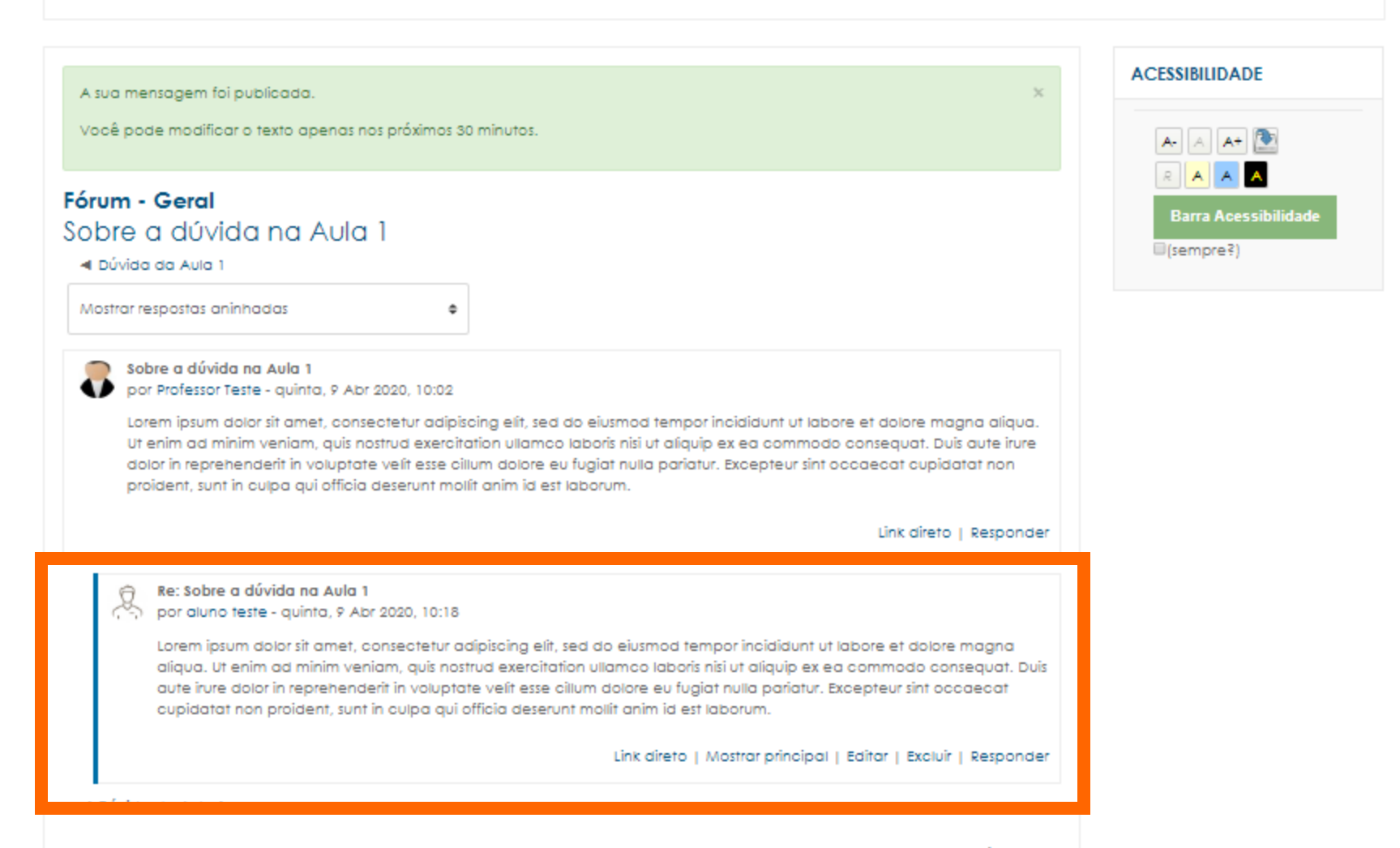

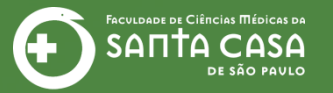

# **CEAD** | Coordenadoria de Educação a Distância

# Fácil, não? Até a próxima!

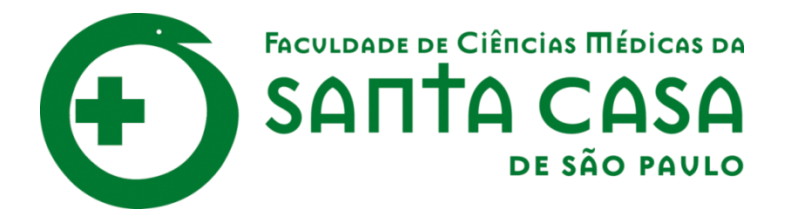

# CEAD

Coordenadoria de Educação a Distância

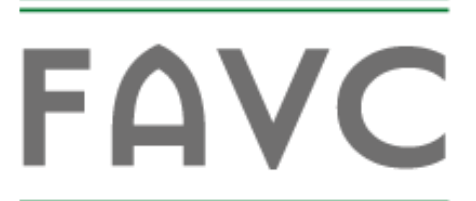

Fundação Arnaldo Vieira de Carvalho